www.iiste.org

# **Conducting and Analyzing Openmodeller and Maximum Entropy Model Software for Species Distribution Modeling using Arc GIS**

Haftu Abrha Mengesha

Maichew agricultural college, Maichew, Ethiopia

### Abstract

This paper gives a basic procedure and analysis to use species distribution models (**SDMs**) of the Maxent 3.3.3k, open modeler version 1.1.0 with useful steps used in Arc GIS 10 for modeling of species' geographic distributions. To model species' geographic distributions Arc GIS plays great role for preparation of input data and processing of the output data. Predicting species distribution using SDMs for the map of potential suitable habitat and pest risk for endangered species is critical for monitoring and restoring in to their natural habitat, artificial introductions, conservation sites, and management of their native habitat. This paper also gives knowledge on procedures used to run the species distribution models (SDMs) in order to conserve and sustain the species. The tutorial was also conducted in Northern Ethiopia.

**Keywords:** Arc GIS, Openmodeller, Maxent, Representative Concentration Pathway (RCP), General circulation model (GCM)

### 1. Introduction

Species distribution models (SDMs) are currently the most broadly used scientific methods to study potential climate change impacts on biodiversity. The models are constructed using a variety of modeling methods and combine species geographical coordinates of the occurrence records with a set of predictor variables. SDM are made to compare current and projected future distribution of species based on climate change scenario and current environmental climate data. They consisted of locating and mapping points of occurrence using the physical characteristics of the study area (6). Methods that have been used to predict species potential distribution using Species Distribution Models (SDM) based on occurrence GPS data points and environmental variables displaying usually best results (1).

With the rapid spread of ecological niche modeling (ENM) the need of detailed dataset of environmental characterization has increased and the creation of the World-Climate data set is developed. The worldclim website has past, current and future environmental characterization at different General Circulation Methods (GCM), emission concentration scenario or Representative Concentration Pathway (RCP 2.6, RCP 4.5, RCP 6.0 and RCP 8.5) and resolutions (10 minute, 5 minute, 2.5 minute and 30 arc second). It has projected world climate data in raster form using new Representative Concentration Pathway (RCP) scenario based in different global circulation models for mid and end parts of this century.

There are different scenario development stages. The recent are special report on emission scenario (5) and Representative Concentration Pathways (2). Special report on emission scenario is replaced by the RCPs (10). The replacement is due to lack of a complete set of socio-economic, emission and climate projections (8). The new and latest scenarios are called Representative Concentration Pathways (RCPs). RCPs are used as inputs for climate modeling and are affected by concentrations of a variety of greenhouse gases, land use, air pollution, changes in technology, population, energy production and a variety of additional factors and that contains four pathways of emission level which are RCP8.5 (high emission scenario), RCP6 and RCP4.5 (medium emission scenario) and RCP 2.6 (low emission scenario) (5).In addition to climate data altitude, soil group, vegetation cover uses input data for SDMs. Therefore, the modeling approach uses different environmental variables and locations of the species.

### 2) Materials and procedures

### 1. Arc GIS

The main steps required to do with Arc GIS are listed as the following:

### **1.1) Download environmental variables**

Environmental variables are used to predict current and future species distribution. They are found in their websites. Climatic variables and altitude are found in worldclim website (*www.worldclim.org*) for past, current and future data sets. Soil groups are found in FAO/UNSECO soil classification; Harmonized World Soil Data base (HWSD) and from international soil information center (ISRIC).

# **1.2) Extraction of environmental variables**

This process is used to extract the raster environmental variables to the study area as the following:

- Create folder called **Tigray** which has shape file of Tigray.
  - Create folder called worldclim which has environmental variables downloaded from the websites.
  - **Create folder called extracted** on desktop

| (<br>(                                                                 | Create folder called <b>ASCII</b><br>Open Arc GIS 10 | on desktop            |                                        |                                                                                                    |      |
|------------------------------------------------------------------------|------------------------------------------------------|-----------------------|----------------------------------------|----------------------------------------------------------------------------------------------------|------|
| Q Untitled - ArcMap - A                                                | rcInfo                                               |                       |                                        | And in case of the local division of the local division of the loc |      |
|                                                                        | : @ @ @ @                                            |                       | 🔊 <mark>100% 🕞 </mark>                 | i 💤 📭 🖕                                                                                                    |      |
| File Edit View Bo                                                      | okmarks Insert Selection                             | Geoprocessing Cu      | stomize Windows                        | Help                                                                                                    |      |
| : 🗅 🛋 🖪 🗛 🔍 🕯                                                          | a 🖻 x 🗠 a 👘 🖷                                        |                       |                                        |                                                                                                    |      |
| · · · · · · · · · · · · · · · · · · ·                                  |                                                      | a / m ** M            | ************************************** |                                                                                                    |      |
| Table Of Contents                                                      | 4 4 4 1 1 1 1 1 1 1 1 1 1 1 1 1 1 1 1 1              |                       | λω XΥ Ι ΟΔΙΙΟΔΟ Ξ                      |                                                                                                    |      |
|                                                                        |                                                      |                       |                                        |                                                                                                    |      |
|                                                                        |                                                      |                       |                                        |                                                                                                    |      |
|                                                                        |                                                      |                       |                                        |                                                                                                    |      |
|                                                                        |                                                      |                       |                                        |                                                                                                    |      |
| Click on 💌 button.                                                     | then search and insert the sh                        | nape file of the stud | v area (Tigrav) to th                  | e laver.                                                                                                    |      |
| Q Untitled - ArcMap - ArcInfo                                          |                                                      |                       | j                                      |                                                                                                    | X    |
| : 🕬 😡<br>File Edit View Bookmarks Insert Selec                         | ction Geoprocessing Customize Windows Help           | -                     |                                        |                                                                                                    |      |
|                                                                        | <ul> <li>1:2,200,349</li> <li>✓</li></ul>            | ¦an v? ⊨              |                                        |                                                                                                    |      |
| Table Of Contents # X                                                  |                                                      |                       |                                        | ArcToolbox                                                                                                    |      |
| %: 🖳 🧇 📮 🔚<br>□ ᢖ Layers                                               |                                                      | Som                   |                                        | ArcToolbox                                                                                                    |      |
| <ul> <li>C:\Users\Administrator\Desktop\Tig</li> <li>Tigray</li> </ul> |                                                      | ~ ~                   | $\sim$                                 | Cartography Tool                                                                                                    |      |
|                                                                        |                                                      | m                     | hand br                                | Data Interoperabi                                                                                                    |      |
|                                                                        | and the second                                       | کہ                    |                                        | Editing Tools                                                                                                    |      |
|                                                                        |                                                      |                       |                                        | Geostatistical Ana                                                                                                    |      |
|                                                                        | Law Law                                              |                       |                                        | Multidimension T                                                                                                    |      |
|                                                                        | l l                                                  | h                     |                                        | Parcel Fabric Tool                                                                                                    | E    |
|                                                                        |                                                      | - Ann                 | - and and a                            | Server 100is     Belle Spatial Analyst To     Belle Spatial Statistics T                                                                                                    |      |
|                                                                        |                                                      | $\sim$                | 2 may                                  | Tracking Analyst                                                                                                    |      |
|                                                                        |                                                      |                       | En la                                  |                                                                                                    |      |
|                                                                        |                                                      |                       | 3                                      | 2                                                                                                    |      |
|                                                                        |                                                      |                       | 5                                      | ξ                                                                                                    |      |
|                                                                        |                                                      |                       | l                                      |                                                                                                    |      |
|                                                                        |                                                      |                       |                                        | V-                                                                                                    | -    |
|                                                                        |                                                      |                       |                                        |                                                                                                    |      |
| 🚱 o o 🔚 o o                                                            |                                                      |                       |                                        | y 🗸 🛱 🧿 📢 🌗 🚜 📥 😫 🏹 - 118                                                                                                    | 7 AM |

- Click arc tool box ( )> spatial analyst > extraction > extraction by mask Insert bio1 from the folder **worldclim** in input raster **↓ ↓**
- 4 Insert Tigray shape file in input raster or feature mask data
- ↓ Insert extracted folder the extracted output names as bio1, bio2 in output raster and seems:

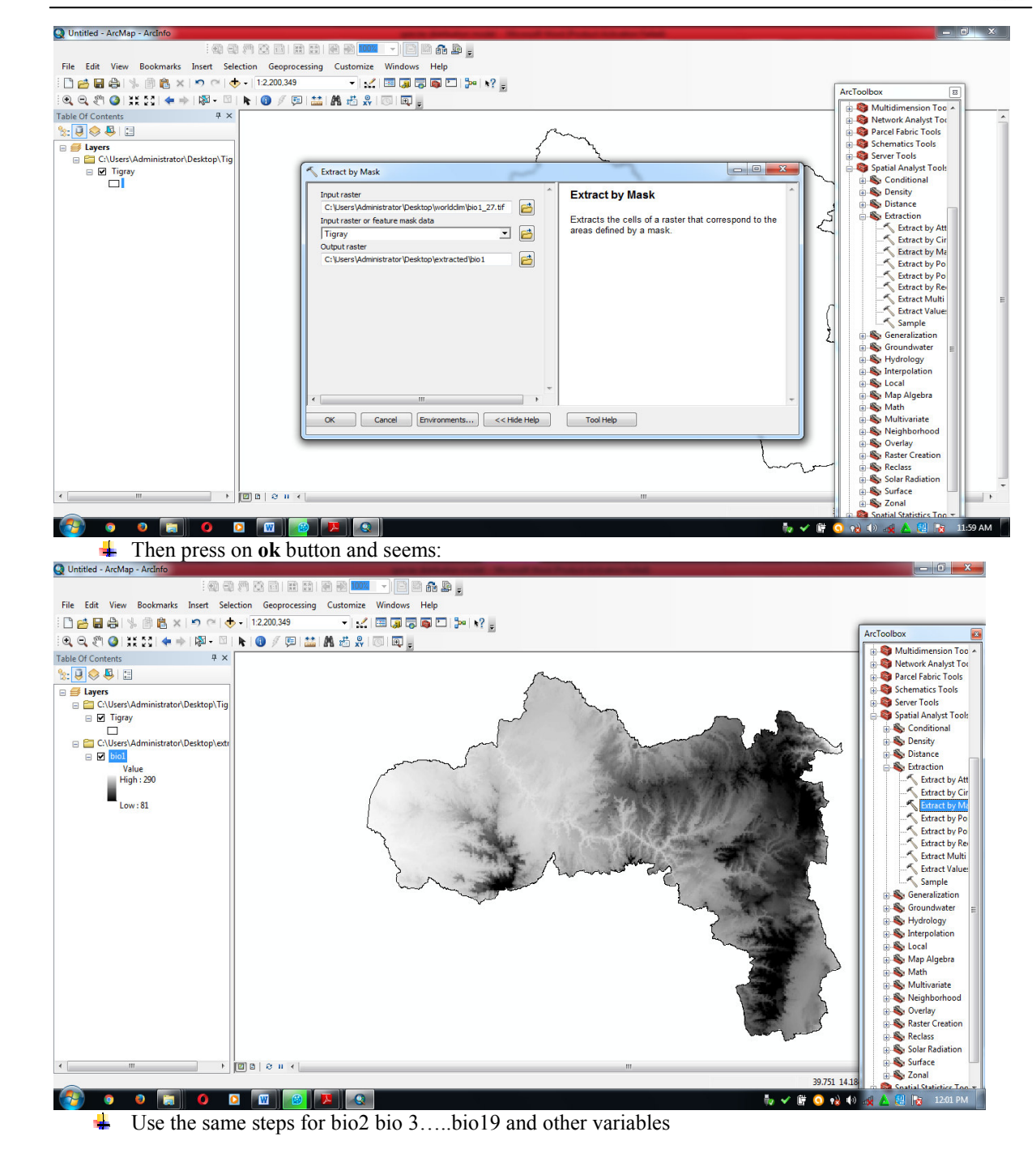

www.iiste.org

IISTE

### 1.3) Converting the environmental variables from raster to ASCII

Click on arc tool box > conversion tool > from raster > raster to ASCII

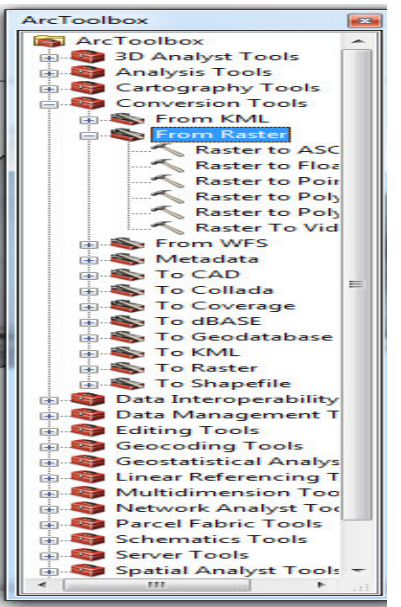

- Insert bio1 from extracted folder in the input raster button
- Search the ASCII folder from desktop in the output ASCII raster file then write bio1 and seems:

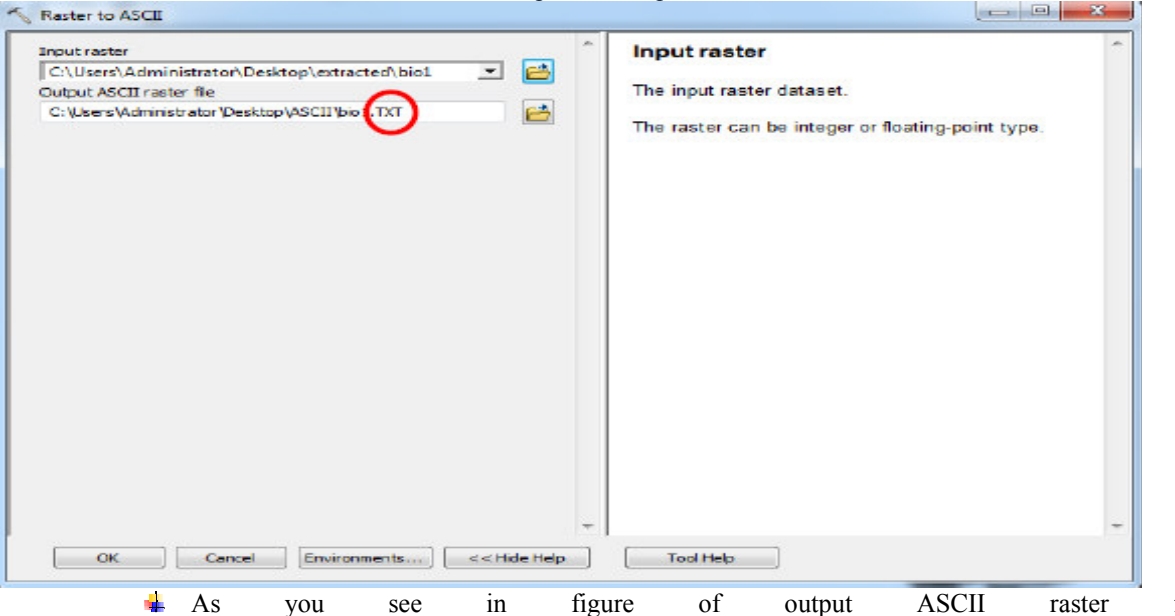

As you see in figure of output ASCII raster file "C:\Users\Administrator\Desktop\ASCII\bio1.TXT" please change manually the TXT to ASC and seems:

| ster to ASCII                                                                                                    |            |              |           |                                                                                                    | _      |
|----------------------------------------------------------------------------------------------------|------------|--------------|-----------|----------------------------------------------------------------------------------------------------|--------|
| xut raster<br>I\Users\Administrator\Desktop\extracted\bio1<br>tput ASCII raster file<br>I\Users\Administrator\Desktop\ASCII\bio                                                                                                    | The        | output ASCII | raster fi | ile                                                                                                    |        |
|                                                                                                    |            |              |           |                                                                                                    |        |
|                                                                                                    |            |              |           |                                                                                                    |        |
|                                                                                                    |            |              |           |                                                                                                    |        |
|                                                                                                    |            |              |           |                                                                                                    |        |
|                                                                                                    |            |              |           |                                                                                                    |        |
|                                                                                                    |            |              |           |                                                                                                    |        |
| CK Cancel Environments                                                                                                    | 4 <u>P</u> | Tool Help    |           |                                                                                                    |        |
|                                                                                                    |            |              |           |                                                                                                    |        |
|                                                                                                    |            |              |           |                                                                                                    |        |
| <ul> <li>Click on Environments and seems:</li> </ul>                                                                                                    | _          |              |           |                                                                                                    |        |
| Click on Environments and seems:  Environment Settings                                                                                                    |            |              |           |                                                                                                    | x      |
| Click on Environments and seems:  Click on Environment settings  Workspace                                                                                                    |            |              |           | Environment<br>Settings                                                                                                    | x      |
| Click on Environments and seems: Click on Environments and seems: Verkspace Output Coordinates Courdinates                                                                                                    |            |              |           | Environment<br>Settings                                                                                                    | x      |
| <ul> <li>Click on Environments and seems:</li> <li>Click on Environments and seems:</li> <li>Environment Settings</li> <li>Workspace</li> <li>Output Coordinates</li> <li>Processing Extent</li> <li>W Resolution and Talanasa</li> </ul>                                                                                                    |            |              |           | Environment<br>Settings                                                                                                    | ×      |
| Click on Environments and seems: Click on Environments and seems: Click on Environments and seems: Vorkspace Vorkspace Vorksp |            |              |           | Environment<br>Settings<br>Environment settings<br>specified in this dialog<br>box are values that will                                                                                                    | ×      |
| <ul> <li>Click on Environments and seems:</li> <li>Click on Environments and seems:</li> <li>Environment Settings</li> <li>Workspace</li> <li>Output Coordinates</li> <li>Processing Extent</li> <li>XY Resolution and Tolerance</li> <li>M Values</li> <li>X Values</li> </ul>                                                                                                    |            |              |           | Environment<br>Settings<br>Environment settings<br>specified in this dialog<br>box are values that will<br>be applied to<br>appropriate results                                                                                                    | ×      |
| <ul> <li>Click on Environments and seems:</li> <li>Click on Environments and seems:</li> <li>Environment Settings</li> <li>Workspace</li> <li>Output Coordinates</li> <li>Processing Extent</li> <li>XY Resolution and Tolerance</li> <li>M Values</li> <li>Z Values</li> <li>Z Values</li> </ul>                                                                                                    |            |              |           | Environment<br>Settings<br>Environment settings<br>specified in this dialog<br>box are values that will<br>be applied to<br>appropriate results<br>from running tools.                                                                                                    | ×      |
| <ul> <li>Click on Environments and seems:</li> <li>Click on Environments and seems:</li> <li>Environment Settings</li> <li>Workspace</li> <li>Output Coordinates</li> <li>Processing Extent</li> <li>XY Resolution and Tolerance</li> <li>M Values</li> <li>Z Values</li> <li>Geodatabase</li> <li>Geodatabase</li> </ul>                                                                                                    |            |              | E         | Environment<br>Settings<br>Environment settings<br>specified in this dialog<br>box are values that will<br>be applied to<br>appropriate results<br>from running tools.<br>They can be set<br>biararchically meaning                                                                                                    | ×      |
| <ul> <li>Click on Environments and seems:</li> <li>Click on Environments and seems:</li> <li>Environment Settings</li> <li>Workspace</li> <li>Output Coordinates</li> <li>Processing Extent</li> <li>XY Resolution and Tolerance</li> <li>XY Resolution and Tolerance</li> <li>M Values</li> <li>Z Values</li> <li>Geodatabase</li> <li>Geodatabase Advanced</li> <li>Sicilds</li> </ul>                                                                                                    |            |              |           | Environment<br>Settings<br>Environment settings<br>specified in this dialog<br>box are values that will<br>be applied to<br>appropriate results<br>from running tools.<br>They can be set<br>hierarchically, meaning<br>that they can be set for                                                                                                    | ×<br>E |
| <ul> <li>Click on Environments and seems:</li> <li>Click on Environments and seems:</li> <li>Environment Settings</li> <li>Workspace</li> <li>Output Coordinates</li> <li>Processing Extent</li> <li>XY Resolution and Tolerance</li> <li>M Values</li> <li>Z Values</li> <li>Z Values</li> <li>Geodatabase</li> <li>Geodatabase Advanced</li> <li>Fields</li> </ul>                                                                                                    |            |              | E         | Environment<br>Settings<br>Environment settings<br>specified in this dialog<br>box are values that will<br>be applied to<br>appropriate results<br>from running tools.<br>They can be set<br>hierarchically, meaning<br>that they can be set for<br>the application you are<br>working in can they                                                                                                    |        |
| <ul> <li>Click on Environments and seems:</li> <li>Click on Environments and seems:</li> <li>Environment Settings</li> <li>Workspace</li> <li>Output Coordinates</li> <li>Processing Extent</li> <li>XY Resolution and Tolerance</li> <li>M Values</li> <li>Z Values</li> <li>Geodatabase</li> <li>Geodatabase Advanced</li> <li>Fields</li> <li>Random Numbers</li> <li>Costo and base</li> </ul>                                                                                                    |            |              | E         | Environment<br>Settings<br>Environment settings<br>specified in this dialog<br>box are values that will<br>be applied to<br>appropriate results<br>from running tools.<br>They can be set<br>hierarchically, meaning<br>that they can be set fo<br>the application you are<br>working in, so they<br>apply to all tools; for a                                                                                                 | E      |
| <ul> <li>Click on Environments and seems:</li> <li>Click on Environments and seems:</li> <li>Environment Settings</li> <li>Workspace</li> <li>Output Coordinates</li> <li>Processing Extent</li> <li>XY Resolution and Tolerance</li> <li>M Values</li> <li>Z Values</li> <li>Geodatabase</li> <li>Geodatabase</li> <li>Geodatabase Advanced</li> <li>Fields</li> <li>Random Numbers</li> <li>Cartography</li> </ul>                                                                                                    |            |              | E         | Environment<br>Settings<br>Environment settings<br>specified in this dialog<br>box are values that will<br>be applied to<br>appropriate results<br>from running tools.<br>They can be set<br>hierarchically, meaning<br>that they can be set fo<br>the application you are<br>working in, so they<br>apply to all tools; for a<br>model, so they apply                                                                         | ×<br>E |
| <ul> <li>Click on Environments and seems:</li> <li>Click on Environments and seems:</li> <li>Environment Settings</li> <li>Workspace</li> <li>Output Coordinates</li> <li>Processing Extent</li> <li>XY Resolution and Tolerance</li> <li>M Values</li> <li>Z Values</li> <li>Geodatabase</li> <li>Geodatabase</li> <li>Geodatabase Advanced</li> <li>Fields</li> <li>Random Numbers</li> <li>Coverage</li> <li>Destes Acabasis</li> </ul>                                                                                                    |            |              |           | Environment<br>Settings<br>Environment settings<br>specified in this dialog<br>box are values that will<br>be applied to<br>appropriate results<br>from running tools.<br>They can be set<br>hierarchically, meaning<br>that they can be set fo<br>the application you are<br>working in, so they<br>apply to all tools; for a<br>model, so they apply<br>to all processes within<br>the model; or for a                       |        |
| <ul> <li>Click on Environments and seems:</li> <li>Click on Environments and seems:</li> <li>Environment Settings</li> <li>Workspace</li> <li>Output Coordinates</li> <li>Processing Extent</li> <li>XY Resolution and Tolerance</li> <li>M Values</li> <li>Z Values</li> <li>Geodatabase</li> <li>Geodatabase</li> <li>Geodatabase Advanced</li> <li>Fields</li> <li>Random Numbers</li> <li>Coverage</li> <li>Raster Analysis</li> <li>Dactor Eferance</li> </ul>                                                                                                    |            |              |           | Environment<br>Settings<br>Environment settings<br>specified in this dialog<br>box are values that will<br>be applied to<br>appropriate results<br>from running tools.<br>They can be set<br>hierarchically, meaning<br>that they can be set fo<br>the application you are<br>working in, so they<br>apply to all tools; for a<br>model, so they apply<br>to all processes within<br>the model; or for a<br>particular process |        |

www.iiste.org

1

- Click on output coordinates and say as specified below
- Lick on process extent and say it the same as layer bio1 and in the snap raster say it bio 1
- 4 Click on **raster analysis** and say itthe **same as layer bio1** and seems:

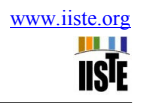

| The Environment Settings                                  |                                      |           |                                                    |
|-----------------------------------------------------------|--------------------------------------|-----------|----------------------------------------------------|
| Control ment settings                                     |                                      |           |                                                    |
| * Workspace                                               |                                      |           | <u> </u>                                           |
| * Output Coordinates                                      |                                      |           |                                                    |
| As Specified Below                                        |                                      |           | - 🖂 🗌                                              |
|                                                           |                                      |           |                                                    |
| Geographic Transformations                                |                                      |           |                                                    |
|                                                           |                                      |           | -                                                  |
| Geographic Transformations Names                          |                                      |           |                                                    |
|                                                           |                                      |           |                                                    |
|                                                           |                                      |           |                                                    |
|                                                           |                                      |           |                                                    |
|                                                           |                                      |           |                                                    |
|                                                           |                                      |           |                                                    |
| < [                                                       | m                                    |           | •                                                  |
| * Processing Extent                                       |                                      |           |                                                    |
| Same as layer bio 1                                       |                                      |           | - 🖻                                                |
|                                                           | Тор                                  |           |                                                    |
| Left                                                      | 14.971800                            | Right     |                                                    |
| 36.3368                                                   | 329                                  | 39.1      | 995162                                             |
|                                                           | Bottom 12.246800                     |           |                                                    |
| Snap Raster                                               |                                      |           |                                                    |
| bio1                                                      |                                      |           | - 🖻                                                |
| XY Resolution and Tolerance                               |                                      |           |                                                    |
| × M Values                                                |                                      |           |                                                    |
| ¥ Z Values                                                |                                      |           |                                                    |
| ¥ Geodatabase                                             |                                      |           | -                                                  |
|                                                           |                                      | OK Cancel | << Hide Help                                       |
|                                                           |                                      |           |                                                    |
| a o o 🔞 🙆                                                 |                                      |           |                                                    |
| Then click <b>ok</b> button and seems                     |                                      |           |                                                    |
| Untitled - ArcMap - ArcInfo                               | and internet the second state of the |           |                                                    |
|                                                           |                                      |           |                                                    |
| File Edit View Bookmarks Insert Selection Geoprocessing C | ustomize Windows Help                |           |                                                    |
| • • • • • • • • • • • • • • • • • • •                     |                                      |           |                                                    |
| able Of Contents 4 ×                                      |                                      |           | ArcToolbox                                         |
| a layers                                                  |                                      |           | and Arc Loolbox                                    |
| C:\Users\Administrator\Desktop\Tig                        |                                      |           | Analysis Tools     Gartography Tools               |
| C:\Users\Administrator\Deskton\AS(                        | ~                                    |           | E-S Conversion Tools                               |
|                                                           |                                      |           | Raster to ASC                                      |
| High : 2147483647                                         |                                      | ~         | Raster to Floa                                     |
| Low : -2147483648                                         |                                      | 5         | Raster to Poly                                     |
| C:\Users\Administrator\Desktop\extr                       | have                                 |           | Raster To Vid                                      |
| Value                                                     |                                      | many and  | Metadata                                           |
| righ : 290                                                |                                      | · ~~~ (   | To Collada                                         |
| Low : 81                                                  |                                      | have by   | To dBASE                                           |
|                                                           |                                      |           | In Geodatabase                                     |
|                                                           |                                      |           | ⊕-Son To Raster<br>⊕-Son To Shapefile              |
|                                                           |                                      |           | 🖶 🍣 Data Interoperability<br>🖶 🍣 Data Management T |
|                                                           |                                      |           | Editing Tools     Geocodina Tools                  |
|                                                           |                                      |           | Geostatistical Analys                              |
|                                                           |                                      |           | Multidimension Too                                 |
|                                                           |                                      |           | Parcel Fabric Tools                                |

 O 
 O
 O
 O
 O
 O
 O
 O
 O
 O
 O
 O
 O
 O
 O
 O
 O
 O
 O
 O
 O
 O
 O
 O
 O
 O
 O
 O
 O
 O
 O
 O
 O
 O
 O
 O
 O
 O
 O
 O
 O
 O
 O
 O
 O
 O
 O
 O
 O
 O
 O
 O
 O
 O
 O
 O
 O
 O
 O
 O
 O
 O
 O
 O
 O
 O
 O
 O
 O
 O
 O
 O
 O
 O
 O
 O
 O
 O
 O
 O
 O
 O
 O
 O
 O
 O
 O
 O
 O
 O
 O
 O
 O
 O
 O
 O
 O
 O
 O
 O
 O
 O
 O
 O
 O
 O
 O
 O
 O
 O
 O
 O
 O
 O
 O
 O
 O
 O
 O
 O
 O
 O
 O
 O
 O
 O
 O
 O
 O
 O
 O
 O
 O
 O
 O
 O
 O
 O
 O
 O
 O
 O
 O
 O
 O
 O
 O
 O
 O
 O
 O
 O
 O
 O
 O
 O
 O
 O
 O
 O
 O
 O
 O
 O
 O
 O
 O
 O
 O
 O
 O
 O
 O
 O
 O
 O
 O
 O
 O
 O
 O
 O
 O
 O
 O
 O
 O
 O
 O
 O
 O
 O
 O
 O
 O
 O
 O
 O
 O
 O
 O
 O
 O
 O
 O
 O
 O
 O
 O
 O
 O
 O
 O
 O
 O
 O
 O
 O
 O
 O
 O
 O
 O
 O
 O
 O
 O
 O
 O
 O
 O
 O
 O
 O
 O
 O
 O
 O
 O
 O
 O
 O
 O
 O
 O
 O
 O
 O
 O
 O
 O
 O
 O
 O
 O
 O
 O
 O
 O
 O
 O
 O
 O
 O
 O
 O
 O
 O
 O
 O
 O
 O
 O
 O
 O
 O
 O
 O
 O
 O
 O
 O
 O
 O
 O
 O
 O
 O
 O
 O
 O
 O
 O
 O
 O
 O
 O
 O
 O
 O
 O
 O
 O
 O
 O
 O
 O
 O
 O
 O
 O
 O
 O
 O
 O
 O
 O
 O
 O
 O
 O
 O
 O
 O
 O
 O
 O
 O
 O
 O
 O
 O
 O
 O
 O
 O
 O
 O
 O
 O
 The same as bio 1 the remain bio 2, bio3...bio 19 should adjust their environment setting as:

- Click on output coordinates and say it the same as layer bio1
- 4 Click on process extent and say it the same as layer bio1 and in the snap raster say it bio 1 4 Click on raster analysis and say it the same as layer bio1

This is used to make the ASCII files to be the same coordinate location; the same cell size, if not the work will be invalid because the software cannot read it.

**NB**: These outputs are used as input data for Maxent (maximum entropy model), Diva GIS, Openmodeller, and Genetic Algorithm for Rule-set Production (GARP) and other models.

### 2) Maxent 3.3.3k

Maxent is a machine learning process that uses a statistical mechanics approach and requires only presence data, along with a suite of environmental variables relevant to the focal species' distribution (4). It uses the principle of maximum entropy on presence only data to estimate a set of functions that relate environmental variables and habitat suitability in order to approximate the species' niche and potential geographic distribution (7). In addition, it establishes relationships between occurrences of species and environmental conditions in the study area. **2.1) Converting the GPS location points from excels to comma separated value (CSV)** 

Maxent model reads the GPS location points only if they are change in to comma separated value (CSV). The excel files should be changed to decimal degree using Arc GIS. Then the excel file can change using file > save as> save as type > CSV (comma delimited) then save. They are also arranged as the following in order compatible for the software.

|     | - 19 - 1                | (≅ -   <del>-</del> |          |        |          |      |          |            |       | all - Micro   | osoft Exce | (Product A | ctivatio         | n Failed)     |            |        |           |         |          |               |     | ) <u>×</u> |
|-----|-------------------------|---------------------|----------|--------|----------|------|----------|------------|-------|---------------|------------|------------|------------------|---------------|------------|--------|-----------|---------|----------|---------------|-----|------------|
| F   | File Ho                 | ome Inse            | t Pagel  | Layout | Formulas | Data | Review   | w Vie      | N Ad  | d-Ins         |            |            |                  |               |            |        |           |         |          |               | ~ ? | - 7 23     |
| ľ   | 🗎 🔏 Cut                 |                     | Calibri  | * 1    | 1 ° A A  | . =  | = =      | æ          | 📑 Wra | ip Text       | Genera     | I.         | ×                |               |            |        | 1         | Σ       | utoSum * | 27 🗥          |     |            |
| Pa  | ste J For               | mat Painter         | BIU      | - 🖽 -  | 3 - A    | · 🗐  | ≣ ≣      | ₩ <b>₩</b> | a Me  | ge & Center 🝷 | \$ -       | % , 5      | 00. 00<br>0.4 00 | Conditional F | ormat Cell | Insert | Delete Fo | rmat 20 | lear -   | Sort & Find & |     |            |
|     | Clipboar                | d G                 |          | Font   |          | G.   |          | Alignm     | ent   |               | s 1        | lumber     | G.               | Sty           | les        |        | Cells     |         | Edit     | ing           |     |            |
|     | F10                     | -                   | (=       | fx     |          |      |          |            |       |               |            |            |                  |               |            |        |           |         |          |               |     | ~          |
| 1   | A                       | В                   | С        | D      | E        | F    |          | G          | Н     | I.            | J          | к          | 1                | . M           | N          | 0      | Р         | Q       | R        | S             | т   | υE         |
| 1   | cactus                  | 39.49988            | 14.22779 |        |          |      |          |            |       |               |            |            |                  |               |            |        |           |         |          |               |     | -          |
| 2   | cactus                  | 39.49751            | 14.2178  |        |          |      |          |            |       |               |            |            |                  |               |            |        |           |         |          |               |     | =          |
| 3   | cactus                  | 39.49666            | 14.21729 |        |          |      |          |            |       |               |            |            |                  |               |            |        |           |         |          |               |     |            |
| 4   | cactus                  | 39.49663            | 14.21724 |        |          |      |          |            |       |               |            |            |                  |               |            |        |           |         |          |               |     |            |
| 5   | cactus                  | 39.4963             | 14.21712 |        |          |      |          |            |       |               |            |            |                  |               |            |        |           |         |          |               |     |            |
| 6   | cactus                  | 39.49607            | 14.21689 |        |          |      |          |            |       |               |            |            |                  |               |            |        |           |         |          |               |     |            |
| 7   | cactus                  | 39.49551            | 14.21659 |        |          |      |          |            |       |               |            |            |                  |               |            |        |           |         |          |               |     |            |
| 8   | cactus                  | 39.49506            | 14.21631 |        |          |      |          |            |       |               |            |            |                  |               |            |        |           |         |          |               |     |            |
| 9   | cactus                  | 39.49868            | 14.21914 |        |          |      |          |            |       |               |            |            |                  |               |            |        |           |         |          |               |     |            |
| 10  | cactus                  | 39.49956            | 14.2266  |        |          |      |          |            |       |               |            |            |                  |               |            |        |           |         |          |               |     |            |
| 11  | cactus                  | 39.49999            | 14.22715 |        |          |      | 2010     |            |       |               |            |            |                  |               |            |        |           |         |          |               |     |            |
| 12  | cactus                  | 39.49962            | 14.2312  |        |          |      |          |            |       |               |            |            |                  |               |            |        |           |         |          |               |     |            |
| 13  | cactus                  | 39.50045            | 14.23111 |        |          |      |          |            |       |               |            |            |                  |               |            |        |           |         |          |               |     |            |
| 14  | cactus                  | 39.50058            | 14.2315  |        |          |      |          |            |       |               |            |            |                  |               |            |        |           |         |          |               |     |            |
| 15  | cactus                  | 39.50042            | 14.23147 |        |          |      |          |            |       |               |            |            |                  |               |            |        |           |         |          |               |     |            |
| 16  | cactus                  | 39.50048            | 14.23131 |        |          |      |          |            |       |               |            |            |                  |               |            |        |           |         |          |               |     |            |
| 17  | cactus                  | 39.5                | 14.23125 |        |          |      |          |            |       |               |            |            |                  |               |            |        |           |         |          |               |     |            |
| 18  | cactus                  | 39.49966            | 14.23127 |        |          |      |          |            |       |               |            |            |                  |               |            |        |           |         |          |               |     |            |
| 19  | cactus                  | 39.49884            | 14.23125 |        |          |      |          |            |       |               |            |            |                  |               |            |        |           |         |          |               |     |            |
| 20  | cactus                  | 39.49573            | 14.23268 |        |          |      |          |            |       |               |            |            |                  |               |            |        |           |         |          |               |     |            |
| 21  | cactus                  | 39.48909            | 14.23761 |        |          |      |          |            |       |               |            |            |                  |               |            |        |           |         |          |               |     |            |
| 22  | cactus                  | 39.48937            | 14.23769 |        |          |      |          |            |       |               |            |            |                  |               |            |        |           |         |          |               |     |            |
| 23  | cactus                  | 39.4809             | 14.25241 |        |          |      |          |            |       |               |            |            |                  |               |            |        |           |         |          |               |     |            |
| 24  | cactus                  | 39.48015            | 14.2528  |        |          |      |          |            |       |               |            |            |                  |               |            |        |           |         |          |               |     |            |
| 25  | cactus                  | 39.48033            | 14.25277 |        |          |      |          |            |       |               |            |            |                  |               |            |        |           |         |          |               |     |            |
| 26  | cactus                  | 39.48078            | 14.2528  |        |          |      |          |            |       |               |            |            |                  |               |            |        |           |         |          |               |     | -          |
| 14  | <pre>A &gt; H all</pre> | <u>/ 🔁 / </u>       |          |        |          |      |          |            |       |               |            |            |                  | [▲            |            |        |           | 111     | _        |               |     |            |
| Rea | ady                     |                     |          |        |          | -    |          |            |       |               |            |            |                  |               |            |        | _         |         |          | [끤 100% —     |     | +          |
|     | 9                       | ) 😜                 |          | ) 🖸    | W        |      | <b>X</b> | - 😫        | X     |               |            |            |                  |               |            |        |           | ħ 🗸     | o 💫      | () 🙀 📥 😫      | 12  | :53 PM     |

# 2.2) Adjusting the setting

Maxent has two windows which are sample window and environmental layers window. Sample window is used to insert the CSV GPS presence location of the species and it can insert different types of species but the environmental layers window is used to insert the ASCII format of the climatic variables, soil, vegetation cover, altitude and etc. This window can used to arrange categorical and continues environmental variables.

- Browse the CSV GPS location in **sample** window
- Browse ASCII folder from desktop in **environmental layers** window
- Create output folder in the desktop and browse in to output directory
- In projection layers directory/file you can insert different time prediction like 2000, 2050, 2050 by writing the times on hand comma then space and seems:
- **u** Tick setting as the below figure and adjust setting:

| r   <del>▼</del> spe                                           | cies distrbution m | odel - Microsoft Word (Product Activation | Failed)                            |               |
|----------------------------------------------------------------|--------------------|-------------------------------------------|------------------------------------|---------------|
| Maximum Entropy Species Distribution Modeling, Version 3.3.3k  | ew EndNote V       | 6                                         |                                    | X             |
| Samples                                                        |                    |                                           | Environmental layers               |               |
| File D:\courses\thesis\location\cactus+erob\all+endamohoni.csv | Browse             | Directory/File D:\courses\thesis\bioclin  | n\2000\asc format\maxent.cache     | Browse        |
|                                                                |                    | ☑ 1                                       | Continuous                         | -             |
|                                                                |                    | ☑ 10                                      | Continuous                         | -             |
|                                                                |                    | ☑ 11                                      | Continuous                         | -             |
|                                                                |                    | ₩ 12                                      | Continuous                         | -             |
|                                                                |                    | <b>1</b> 3                                | Continuous                         | -             |
| ✓ cactus                                                       |                    | ☑ 14                                      | Continuous                         | -             |
|                                                                |                    | 15                                        | Continuous                         | -             |
|                                                                |                    | ☑ 16                                      | Continuous                         | -             |
|                                                                |                    | ☑ 17                                      | Continuous                         | -             |
|                                                                |                    | ✓ 18                                      | Continuous                         | <b>•</b>      |
|                                                                |                    | Select all                                | Deselect all                       |               |
| ✓ Linear features                                              |                    |                                           | Create respo                       | nse curves 🗹  |
| Quadratic features                                             |                    |                                           | Make pictures of                   | predictions 🖌 |
| Product features                                               |                    |                                           | Do jackknife to measure variable i | mportance 🗹   |
|                                                                |                    |                                           | Output format                      | ogistic 💌     |
|                                                                |                    |                                           | Output file type                   | ISC 💌         |
| ∠ Hinge features                                               |                    | Output directory C:\Use                   | rs\Administrator\Desktop\output    | Browse        |
| ✓ Auto features                                                |                    | Projection layers directo                 | ory/file 2050, 2070                | Browse        |
| Run                                                            |                    | Settings                                  | Help                               |               |

www.iiste.org

IISTE

**H** Random seed and Random seed test

Model evaluations are essential to test the predictive performance of SDMs. The model performance is determined by means of receiver operating characteristic (ROC) plots. This also can perform by dividing the occurrences data into two parts which are training data that is used to calibrate the model and test data is used to know model accuracy. These are quantified by the area under curve (AUC). They are between 0.5 (random) and 1. AUC closest to one (1) showed that the model performance is excellent.

Put regularization multiplier as default

The "regularization multiplier" is used a smoothing parameter and used to reduce model over-fitting (11). In the model, a default value of 1 is used for the regularization parameter (3). Therefore, leave it as default.

Maximum iteration number

The other approach used to enhance model performance was adjusting maximum iteration numbers. Normally Maxent sets 500 maximum iteration numbers as default, but you can increase more than as the default (500). This allows the model to have adequate time for convergence.

| Samples                                                       |                       |                      |                              | En                        | vironme | ental layers                        |            |
|---------------------------------------------------------------|-----------------------|----------------------|------------------------------|---------------------------|---------|-------------------------------------|------------|
| File D:\courses\thesis\location\cactus\csv\all+endamohoni.csv |                       | Browse               | Directory/File D:\courses\th | nesis\bioclim\2000\asc fo | ormat   |                                     | Browse     |
|                                                               |                       |                      | ✓ bio1                       |                           |         | Continuous                          | -          |
|                                                               |                       |                      | ✓ bio10                      |                           |         | Continuous                          | -          |
|                                                               |                       |                      | ✓ bio11                      |                           |         | Continuous                          | -          |
|                                                               |                       |                      | ⊯ bio12                      |                           | -       | Continuous                          | -          |
|                                                               |                       |                      | ≥ bio13                      |                           |         | Continuous                          | -          |
|                                                               |                       |                      | DI015                        |                           |         | Continuous                          |            |
|                                                               |                       |                      | Di016                        |                           |         | Continuous                          |            |
| ✓ cactus                                                      |                       |                      | v bio19                      |                           |         | Continuous                          |            |
|                                                               | 🚳 Maximum Entropy Spe | ecies Distribution N | lodeling                     | 23                        |         | Continuous                          | -          |
|                                                               | cactus: Gain is       | 2 516636             |                              |                           |         | Continuous                          | -          |
|                                                               |                       | 2.510050             | 74%                          |                           |         | Continuous                          | -          |
|                                                               |                       |                      | Cancel                       |                           |         | Continuous                          | -          |
|                                                               |                       | -                    | ouncon                       |                           |         | Continuous                          | -          |
|                                                               |                       |                      | ⊯ bio7                       |                           |         | Continuous                          | -          |
|                                                               |                       |                      | Se                           | elect all                 |         | Deselect all                        |            |
|                                                               |                       |                      |                              |                           |         | Canada annan                        |            |
| Linear teatures                                               |                       |                      |                              |                           |         | Make pictures of pr                 | e curves [ |
| V Quadratic features                                          |                       |                      |                              |                           |         | Do jackknife to measure variable im | portance   |
| Product features                                              |                       |                      |                              |                           |         | Output format Lo                    | istic      |
| Threshold features                                            |                       |                      |                              |                           |         | Output file type as                 | -          |
| ☑ Hinge features                                              |                       |                      |                              | Output directory          | C:\User | s\Administrator\Desktop\output      | Browse     |
| ✓ Auto features                                               |                       |                      |                              | Projection layers         | directo | ry/file 2050, 2070                  | Browse     |
| Run                                                           |                       | S                    | Settings                     |                           |         | Help                                |            |

# Leave the remain settings as default and click on **Run** button

# CONGRATULATIONS

# 2.3) output

The main output file for the Maxent model are in the form of image (ASCII), logistic curve, and default browser of the computer, excel, file folder (called plot) and others. Besides the most useful one is default browser result (Mozilla Firefox, Google chrome, Internet Explorer) that contains information on the overall averaging of all model runs that were specified with statistical analyses, plots, model images, and links to the other files and runs. It also contains the parameters used in the model and model evaluation.

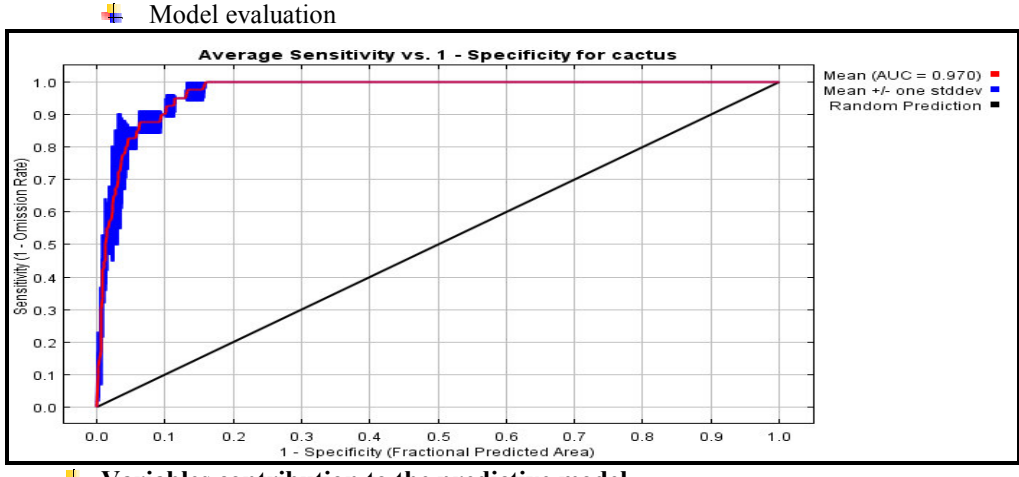

**4** Variables contribution to the predictive model

All environmental variables were inserted to Maxent to know their individual contribution. Maxent measures the environmental contribution through percent contribution table and jackknife. Jackknife measures for test data, training data and area under curve. Jackknife provides information on the performance of each variable in the model in terms of how important each variable is in explaining the species distribution and how much unique information each variable provide.

| Contribution and permutation | importance of different | variables for the | distribution of cactus |
|------------------------------|-------------------------|-------------------|------------------------|

| Contribution and | permutation importance of un | lefent variables for the distribution of cactus |
|------------------|------------------------------|-------------------------------------------------|
| Variable         | Percent contribution         | Permutation importance                          |
| Bio 18           | 25.7                         | 2.1                                             |
| Bio 19           | 18.2                         | 0                                               |
| Bio 15           | 8.7                          | 4.3                                             |

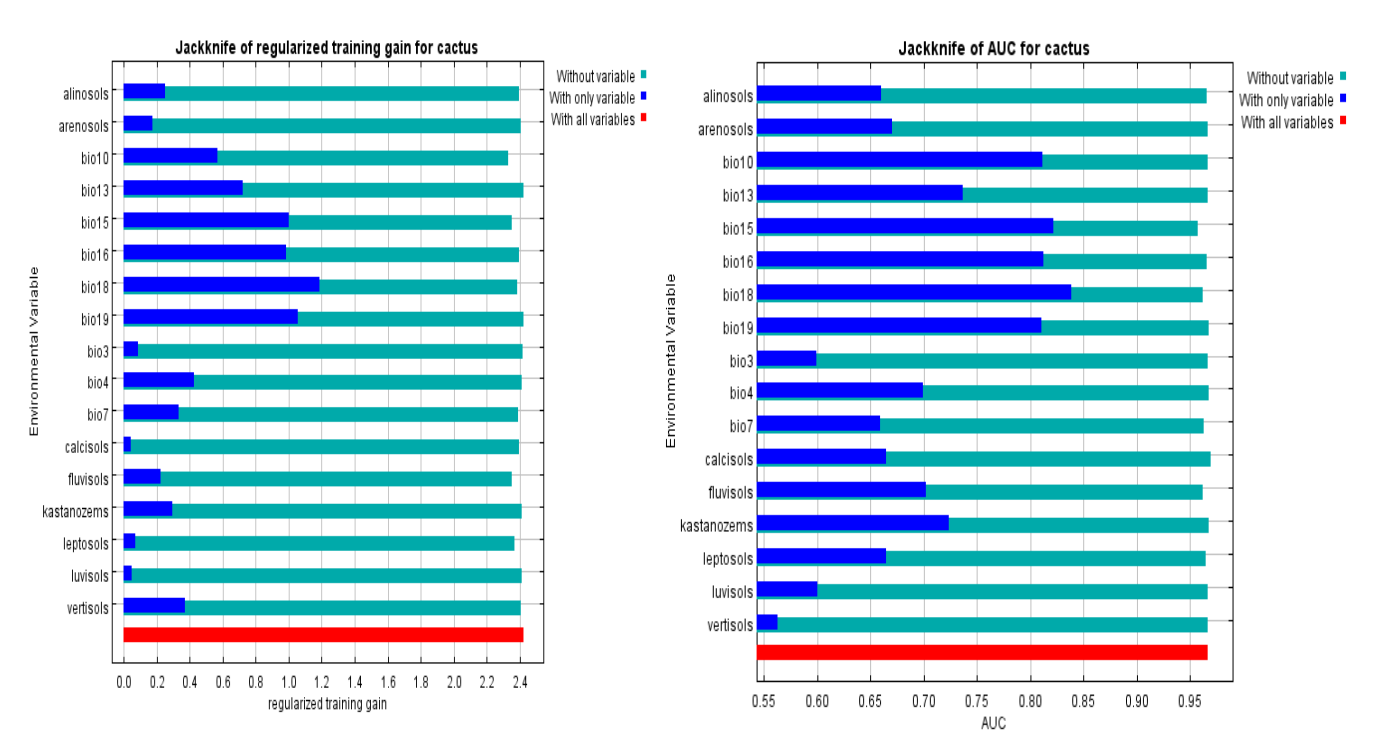

Results of jackknife evaluation of relative importance of the variables

Finally, the basic process done during the environmental predictors selections were:

1. Use all the pre-selected variables to run the model

2. Check the jackknife test (percent contribution table) results. Omit the variables which have zero or negative effects.

3. Use the remaining variables to run the model and check the jackknife (percent contribution table) results and omit other variables, and

4. Repeat the step until the variables have positive effect to the total gain.

# **4** Response curves

Maxent indicates the response of species to different environmental variables using response curves. It is also important to know in what manner each variable influences species distributions. The variable response curves are displayed by Maxent (using logistic output). The response curves consist of a chart with upward trends for variables indicate a positive association, downward movements represent a negative relationship. As the following figures:

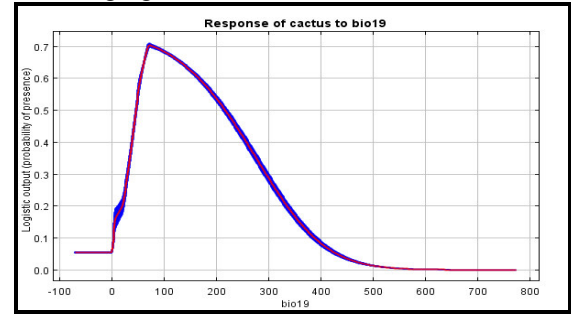

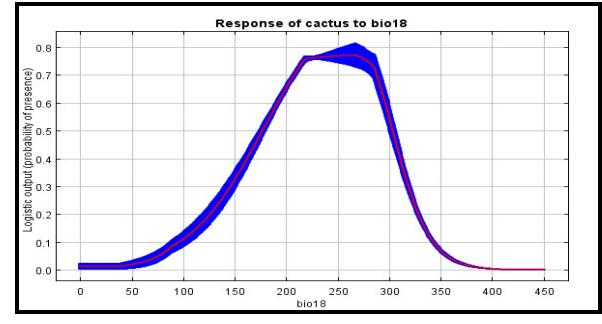

# ♣ Map output

Maxent output is also gives a continuous ASCII map. The average ASCII file output can change in Arc GIS using:

| • Arc tool box > conversion                                                                                              | ion $>$ to raster $>$ ASCII to raster |              |                                                                                            |
|----------------------------------------------------------------------------------------------------|---------------------------------------|--------------|--------------------------------------------------------------------------------------------|
| ASCII to Raster                                                                                                    | 1                                     |              |                                                                                            |
| Input ASCII raster file<br>Desktop/cactus asc<br>Output raster<br>Desktop/output<br>Output data type (optional)<br>FLOAT |                                       |              | ASCII to Raster<br>Converts an ASCII file representing raster data to a<br>raster dataset. |
|                                                                                                    |                                       | ~            |                                                                                            |
|                                                                                                    | OK Cancel Environments                | << Hide Help | Tool Help                                                                                  |

• Change INTEGER in to FLOAT in Output data type

Then Maxent default setting produces with values from 0-1 representing habitat suitability. The suitability map shows with different colors and the image uses colors to indicate predicted probability.

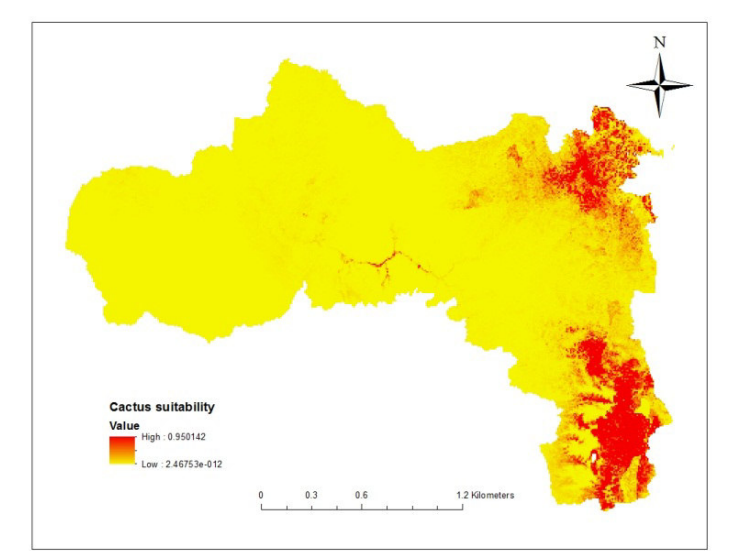

The red color indicates cactus distribution area, but the yellow one indicates cactus unsuitable area. And you can classify the map according the following table:

|    |                 | Suitability threshold                         |
|----|-----------------|-----------------------------------------------|
| SN | Threshold value | Threshold description                         |
| 01 | 0.7087-1.0000   | The geographical ranges of the excellent area |
| 02 | 0.5315-0.7087   | Optimum area                                  |
| 03 | 0.3543-0.5315   | Suitable area                                 |
| 04 | 0.1772-0.3543   | Less suitable area                            |
| 05 | 0.0000-0.1772   | Unsuitable area                               |
| C  | ( <b>0</b> )    |                                               |

Sources: (9)

# CONGRATULATIONS

### 3) Openmodeller 3.1) converting the GPS points from excels to word

The occurrence points of the species should be saved as compatible by open modeler software. The points are arranged in excel and excel should be saved as word (TXT). Since, open modeler reads when the occurrence points are in word format.

| #id label | long | lat | abundance |
|-----------|------|-----|-----------|
|-----------|------|-----|-----------|

# **3.2) adjusting the setting**

• Click on layer sets ()> write in name cactus > write in description cactus distribution, then click

on add (1)> browse environmental variables by pressing 1> select all climatic variables by pressing CTRL then it appears as following figure:

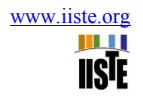

| ) 🜍 🥃 🕖 川                                                    | 🖌 🔉 💽 🖌 🚺                                                                                                    | 🖉 * 🗡 * 🔟 🖇                                                                                                    | A A A O U                                                                                                    |                                                                                                    |                                                                                                    |
|--------------------------------------------------------------|----------------------------------------------------------------------------------------------------|----------------------------------------------------------------------------------------------------|----------------------------------------------------------------------------------------------------|----------------------------------------------------------------------------------------------------|----------------------------------------------------------------------------------------------------|
|                                                              |                                                                                                    | Layerset manager                                                                                                    | the second second second                                                                                                    | 8 ×                                                                                                    |                                                                                                    |
|                                                              |                                                                                                    | - Available layersets                                                                                                    |                                                                                                    | enMo                                                                                                    | deller Publications                                                                                                    |
|                                                              |                                                                                                    |                                                                                                    |                                                                                                    |                                                                                                    |                                                                                                    |
|                                                              |                                                                                                    |                                                                                                    |                                                                                                    | eler.sf.net).                                                                                                    | 1Modeller we would love to include your work in the referen                                                                                                    |
|                                                              |                                                                                                    |                                                                                                    |                                                                                                    | sktop                                                                                                    | - Documentation                                                                                                    |
|                                                              |                                                                                                    | Details                                                                                                    |                                                                                                    | an return to                                                                                                    | this help document at any stage by using Help-<br>at http://openmodeller.sf.net for additional information about                                                                                                    |
|                                                              |                                                                                                    | Description cactus distribution                                                                                                    |                                                                                                    |                                                                                                    |                                                                                                    |
|                                                              |                                                                                                    | Layers: (17)                                                                                                    |                                                                                                    | 🕂 💻 🔤 🖬 👘                                                                                                    | it the occurrences file format                                                                                                    |
|                                                              |                                                                                                    | D:/courses/thesis/bioclim/2000/<br>D:/courses/thesis/bioclim/2000/                                                                                                    | asc format/bio1.asc<br>asc format/bio10.asc                                                                                                    | version 1.0                                                                                                    | .6 your occurrence files need to be in the following format:                                                                                                    |
|                                                              |                                                                                                    | D:/courses/thesis/bioclim/2000/<br>D:/courses/thesis/bioclim/2000/<br>D:/courses/thesis/bioclim/2000/                                                                                                    | asc format/bio11.asc<br>'asc format/bio12.asc<br>'asc format/bio13.asc                                                                                                    | = tab-Long<br>= are ignore                                                                                                    | itude-tab-Latitude-tab-Abundance (option                                                                                                    |
|                                                              |                                                                                                    | D:/courses/thesis/bioclim/2000/                                                                                                    | asc format/bio15.asc                                                                                                    | above shoul<br>mber, text o                                                                                                    | d be the inserted by pressing the tab key on your keyboard<br>r combination there-of.<br>arated with spaces and may include specific and subspecific                                                                                                    |
|                                                              |                                                                                                    | Mask layer D:/courses/thesis/biodi                                                                                                    | m/2000/asc format/bio9.asc                                                                                                    | names shou<br>sach name v                                                                                                    | id be identical for the ths same taxon otherwise openModel<br>ariation as a separate taxon.                                                                                                    |
|                                                              |                                                                                                    |                                                                                                    | Appl                                                                                                    | Close     SenModeller     Sily retrieve                                                                                                    | algorithms support the use of absence data.<br>occurrence data using the openModeller Desktop localities                                                                                                    |
|                                                              |                                                                                                    |                                                                                                    |                                                                                                    | Here is a worked example of a typical of                                                                                                    | commend using the 'GBIF Rest' option for best results.                                                                                                    |
|                                                              |                                                                                                    |                                                                                                    |                                                                                                    | #ID Taxon Name Longitud                                                                                                    | e Latitude Abundance                                                                                                    |
| Click the algo<br>er Desktop<br>ata Preparation Reports Post | Processing Help<br>* 🔊 »                                                                                                    | (). It seem                                                                                                    | s:                                                                                                    | -                                                                                                    |                                                                                                    |
| Click the algo<br>er Desktop<br>ata Preparation Reports Post | Processing Help<br>» 🔊 » 🥡<br>Algorithm Manager                                                                                                    | (). It seem                                                                                                    | s:<br><u>, , , , , ,</u>                                                                                                    |                                                                                                    | 2 ×                                                                                                    |
| Click the algo<br>er Desktop<br>ata Preparation Reports Post | Processing Help<br>» Soo » C<br>Algorithm Manager<br>Algorithm profiles                                                                                                    | ( ( ) ). It seem                                                                                                    | IS:                                                                                                    |                                                                                                    |                                                                                                    |
| Click the algo<br>er Desktop<br>ata Preparation Reports Post | Processing Help<br>Processing Help<br>Processing Welp<br>Algorithm Manager<br>Algorithm profiles<br>AquaMaps (beta version)                                                                                                    | ( ( ) ). It seem                                                                                                    | S:<br>Details<br>Profile Parameters Description<br>Description                                                                                                    | Bibliography                                                                                                    | 2 X<br>lications                                                                                                    |
| Click the algo<br>er Desktop<br>ata Preparation Reports Post | Processing Help<br>Processing Help<br>Processing Welp<br>Algorithm Manager<br>Algorithm Manager<br>Algorithm profiles<br>AquaMaps (beta version)<br>Artificial Neural Network                                                                                                    | ( ( ) ). It seem                                                                                                    | S:<br>Detais<br>Profile Parameters Description<br>Profile name<br>(AquiMaps (beta version)                                                                                                    | Bbliography                                                                                                    | 2 X<br>lications<br>re to indude your work in the references                                                                                                    |
| Click the algo<br>er Desktop<br>ata Preparation Reports Post | Processing Help<br>Processing Help<br>Processing Welp<br>Algorithm Manager<br>Algorithm profiles<br>AquaMaps (beta version)<br>Artificial Neural Network<br>BioClim                                                                                                    | (O)). It seem                                                                                                    | S:<br>Detais<br>Profie Parameters Description<br>Profie name<br>Agarthm: AQUAMAPS<br>Detais                                                                                                    | Bbliography                                                                                                    | Iications<br>re to include your work in the references                                                                                                    |
| Click the algo<br>er Desktop<br>ata Preparation Reports Post | Processing Help<br>Processing Help<br>Processing Welp<br>Algorithm Manager<br>Algorithm profiles<br>Auguntages (beta version)<br>Auguntages (beta version)<br>Auguntages (beta version)<br>Auguntages (beta version)<br>Auguntages (beta version)<br>Climate Space Model<br>Climate Space Model                                                                                                    | ). It seem                                                                                                    | S:<br>Potals Profie Parameters Description Profie name AquaMaps (beta version) Agorithm: AQUAMAPS Overview Environmental envelope modeling algorith                                                                                                    | Bibliography                                                                                                    | P C Incations<br>reto include your work in the references                                                                                                    |
| Click the algo<br>er Desktop<br>ata Preparation Reports Post | Processing Help<br>Processing Help<br>Processing Help<br>Algorithm Manager<br>Algorithm profiles<br>Auguntaps (beta version)<br>Aufificial Neural Network<br>Bioclim<br>Climate Space Model<br>ENFA (Environmental Nicl<br>EnFA (Environmental Nicl<br>EnFA (Environmental Nicl<br>EnFA (Environmental Nicl                                                                                                    | ( ). It seem                                                                                                    | S:<br>Potals Profie Parameters Description Profie name AquiMaps (beta version) Agorithm: AQUAMAPS Overview Envisionmental envideor modeling algorith Envisionmental envideor modeling algorith Envisionmental envideor modeling algorith Envisionmental envideor modeling algorith Envisionmental envideor modeling algorith Envisionmental envideor modeling algorith Envisionmental envideor modeling algorith Envisionmental envideor modeling algorith Envisionmental envideor modeling algorith Envisionmental envideor modeling algorith Envisionmental envideor modeling algorith Envisionmental envideor modeling algorith Envisionmental environmental Envisionmental Envisionmenta                                                                                                    | Bibliography                                                                                                    | red entation                                                                                                    |
| Click the algo<br>er Desktop<br>ata Preparation Reports Post | Processing Help<br>Processing Help<br>Processing Help<br>Algorithm Manager<br>Algorithm profiles<br>Adjument Algorithm profiles<br>Adjument Algorithm Profiles<br>Adjument Algorithm Profiles<br>Adjument Algorithm Profiles<br>Adjument Algorithm Profiles<br>Adjument Algorithm Profiles<br>Adjument Algorithm Profiles<br>Adjument Algorithm Profiles<br>Adjument Algorithm Profiles<br>Processing Help<br>Processing Help<br>Processing H                                                                                                 | ( ). It seem                                                                                                    | S:<br>Potals Profie Parameters Description Profie name AquaMaps (beta version) Agorithm: AQUAMAPS Overview Environmental envelope modeling algorithm Environmental envelope modeling algorithm Environme                                                                                                    | Bibliography<br>n for marine organisms. Needs 9 predefi<br>te the preferred and accepted envelope<br>ecies) labeling each occurrence group.    | e to include your work in the references<br>red<br>participation<br>arry stage by using Melp-<br>sfirst for additional information about                                                                                                    |
| Click the algo<br>er Desktop<br>ata Preparation Reports Post | Processing Help<br>Processing Help<br>Processing Help<br>Processing Welp<br>Algorithm Manager<br>Algorithm mofiles<br>Adjumental Netral Network<br>Bioclim<br>Climate Space Model<br>Environmental Nicl<br>Envelope Score<br>Climate Space Model<br>Environmental Distance<br>GARP (cingle run) - Decktr                                                                                                    | ). It seem                                                                                                    | S:<br>Details Profile Parameters Description Profile name Augurandumps (Deta version) Agorithm: AQUAMAPS Overview Environmental envelope modelling algorith layers (de batted description) to calcula also needs a scientific name (genus plus sp                                                                                                    | Bibliography<br>n for marine organisms. Needs 9 predefi<br>te the preferred and accepted envelope<br>cose) labeling each occurrence group.     | P<br>P<br>P<br>P<br>P<br>P<br>P<br>P<br>P<br>P<br>P<br>P<br>P<br>P                                                                                                    |
| Click the algo<br>er Desktop<br>ata Preparation Reports Post | Processing Help<br>Processing Help<br>Proces                                                                                   | ( ). It seem                                                                                                    | S:<br>Detais<br>Profile Parameters Description<br>Profile name<br>AquaMApS<br>Overview<br>Environtial envelope modelling algorith<br>Layers (see detailed description) to calcula<br>also needs a scientific name (genus plus sp                                                                                                    | Bibliography<br>for marine organisms. Needs 9 yredefi<br>te the preferred and accepted envelope<br>extes) labeling each occurrence group.      | ned<br>s, and<br>ences file format                                                                                                    |
| Click the algo<br>er Desktop<br>ata Preparation Reports Post | Processing Help<br>Processing Help<br>Processing Help<br>Processing Welp<br>Algorithm Manager<br>Algorithm Manager<br>Algorithm Profiles<br>Algorithm Profiles<br>Adjust Algorithm Manager<br>Artificial Neural Network<br>Bioclim<br>Climate Space Model<br>ENFA (Environmental Nich<br>Envelope Score<br>Environmental Distance<br>GARP (single run) - Deskre<br>GARP (single run) - Deskre<br>GARP (single run) - Deskre<br>GARP (single run) - new o<br>GARP with Best Subsets -                                                                                                    | ). It seem          >       >       >       >       >         >        >       >       >       >       >       >       >       >       >       >       >       >       >       >       >       >       >       >       >       >       >       >       >       >       >       >       >       >       >       >       >       >       >       >       >       >       >       >       >       >       >       >       >       >       >       >       >       >       >       >       >       >       >       >       >       >       >       >       >       >       >       >       >       >       >       >       >       >       >       >       >       >       >       >       >       >       >       >       >       >       >       >       >       >       >       >       >       >       >       >       >       >       >       >       >       >       >       >       >       >       >       >       >       >       >       >       >       >       >       >                                                                                                    | S:<br>Detais<br>Profie Parameters Description<br>Profie Parameters Description<br>Profie name<br>AquaMaps (beta version)<br>Agorithm: AQUAMAPS<br>Overview<br>Environities<br>Diverview<br>Environities<br>Diverview<br>Diverview<br>Dive | Bibliography                                                                                                    | P  Iications  Iication  Iication  Ind  s, and  Any stage by using Help- sfinet for additional information about  Inces file format  s need to be in the following format:                                                                                                    |
| Click the algo<br>er Desktop<br>ata Preparation Reports Post | Processing Help<br>Processing Help<br>Processing Help<br>Processing Welp<br>Algorithm Manager<br>Algorithm Manager<br>Algorithm profiles<br>AquaMaps (beta version)<br>Artificial Neural Network<br>Bioclim<br>Climate Space Model<br>ENFA (Environmental Nicl<br>Envelope Score<br>Environmental Distance<br>GABP (single run) - Decktr<br>GARP (single run) - Decktr<br>GARP with Best Subsets -<br>GARP with best subsets -                                                                                                    | ( ). It seem                                                                                                    | S:<br>Detais<br>Profie Parameters Description<br>Profie name<br>Agarthm: AQUAMAPS<br>Overview<br>Environmental ervelope modeling algorith<br>layers (see detailed description) to calcula<br>also needs a scientific name (genus plus sp                                                                                                    | Bibliography<br>for marine organisms. Needs 9 predefi<br>te the preferred and accepted envelope<br>ecces) labeling each occurrence group.      | ned<br>s, and<br>entation<br>entation<br>ences file format<br>sined to be in the following format:<br>ude=tab=Abundance (optional)                                                                                                    |
| Click the algo<br>er Desktop<br>ata Preparation Reports Post | Processing Help<br>Processing Help<br>Processing Help<br>Processing Algorithm Manager<br>Algorithm Manager<br>Algorithm profiles<br>Algorithm profiles<br>Algorithm Profiles<br>Algorithm Profiles<br>Algorithm Real Network<br>Bioclim<br>Climate Space Model<br>ENFA (Environmental Nicl<br>Envelope Score<br>Environmental Distance<br>GARP (single run) - Decktr<br>GARP (single run) - new o<br>GARP with Best Subsets - 1<br>GARP with best subsets - 1<br>Maximum Entropy                                                                                                    | (     ). It seem     ). It seem     ). It seem     ). It seem     ). It seem                                                                                                    | S:<br>Detais<br>Profie Parameters Description<br>Profie name<br>Aganthaps (beta version)<br>Algorithm: AQLANAPS<br>Overview<br>Environmental envelope modeling algorith<br>layers (see detailed description) to calcula<br>also needs a scientific name (genus plus sp                                                                                                    | Bibliography<br>for marine organisms. Needs 9 predefi<br>te the preferred and accepted envelope<br>ecdes) labeling each occurrence group.      | ned<br>s, and<br>ences file format<br>s ned to be in the following format:<br>ude-tab-Abundance (optional)<br>ressing the tab key on your keyboard.                                                                                                    |
| Click the algo<br>er Desktop<br>ata Preparation Reports Post | Processing Help<br>Processing Help<br>Processing Help<br>Processing Help<br>Processing Help<br>Processing Help<br>Processing Help<br>Processing Help<br>Processing Profiles<br>Processing Profiles<br>Profiles<br>Processing Profiles<br>Profiles<br>Profil                                                                   | (     ). It seem     »     •     •     •     •     •     •     •     •     •     •     •     •     •     •     •     •     •     •     •     •     •     •     •     •     •     •     •     •     •     •     •     •     •     •     •     •     •     •     •     •     •     •     •     •     •     •     •     •     •     •     •     •     •     •     •     •     •     •     •     •     •     •     •     •     •     •     •     •     •     •     •     •     •     •     •     •     •     •     •     •     •     •     •     •     •     •     •     •     •     •     •     •     •     •     •     •     •     •     •     •     •     •     •     •     •     •     •     •     •     •     •     •     •     •     •     •     •     •     •     •     •     •     •     •     •     •     •     •     •     •     •     •     •     •     •     •     •     •     •     •     •     •     •     •     •     •     •     •     •     •     •     •     •     •     •     •     •     •     •     •     •     •     •     •     •     •     •     •     •     •     •     •     •     •     •     •     •     •     •     •     •     •     •     •     •     •     •     •     •     •     •     •     •     •     •     •     •     •     •     •     •     •     •     •     •     •     •     •     •     •     •     •     •     •     •     •     •     •     •     •     •     •     •     •     •     •     •     •     •     •     •     •     •     •     •     •     •     •     •     •     •     •     •     •     •     •     •     •     •     •     •     •     •     •     •     •     •     •     •     •     •     •     •     •     •     •     •     •     •     •     •     •     •     •     •     •     •     •     •     •     •     •     •     •     •     •     •     •     •     •     •     •     •     •     •     •     •     •     •     •     •     •     •     •     •     •     •     •     •     •     •     •     •     •     •     •     •     •     •     •     •     •     •     •     •     •     •     •     •     •     •     •     •     •     •     • | S:                                                                                                    | Bibliography  <br>In for marine organisms. Needs 9 predefi<br>te the preferred and accepted envelope<br>ecces) labeling each occurrence group. | ned<br>s, and<br>any stage by using Help-<br>sf.net for additional information about<br>ences file format<br>usine to be in the following format:<br>ude-tab-Abundance (optional)<br>resing the tab key on your keyboard.<br>d may include specific and subspecific.<br>a my include specific and subspecific.                                                                                                    |
| Click the algo<br>er Desktop<br>ata Preparation Reports Post | Processing Help<br>Processing Help<br>Processing Help<br>Processing Help<br>Processing Help<br>Processing Help<br>Processing Help<br>Processing Help<br>Processing Profiles<br>Processing Profiles<br>Profiles<br>Profiles<br>Profil | (     ). It seem     )     )     )     )     )     )     )     )     )     )     )     )     )     )     )     )     )     )     )     )     )     )     )     )     )     )     )     )     (     )     )     ]     ]     ]     ]     ]     ]     ]     ]     ]     ]     ]     ]     ]     ]     ]     ]     ]     ]     ]     ]     ]     ]     [     ]     ]     ]     ]     ]     ]     ]     ]     ]     ]     ]     ]     ]     ]     ]     ]     ]     ]     ]     ]     ]     ]     [     ]     ]     ]     ]     ]     ]     ]     ]     [     ]     ]     ]     ]     ]     ]     ]     [     ]     ]     ]     ]     ]     [     ]     ]     [     ]     ]     ]     [     ]     ]     [     ]     ]     [     ]     ]     ]     ]     ]     [     ]     ]     [     ]     ]     [     ]     ]     [     ]     ]     [     ]     ]     [     ]     [     ]     [     ]     [     ]     [     ]     [     ]     [     ]     [     ]     [     ]     [     ]     [     ]     [     ]     [     ]     [     ]     [     ]     [     ]     [     ]     [     ]     [     ]     [     ]     [     ]     [     ]     [     ]     [     ]     [     ]     [     ]     [     ]     [     ]     [     ]     [     ]     [     ]     [     ]     [     ]     [     ]     [     ]     [     ]     [     ]     [     ]     [     ]     [     ]     [     ]     [     ]     [     ]     [     ]     [     ]     [     ]     [     ]     [     ]     [     ]     [     ]     [     ]     [     ]     [     ]     [     ]     [     ]     [     ]     [     ]     [     ]     [     ]     [     ]     [     ]     [     ]     [     ]     [     ]     [     ]     [     ]     [     ]     [     ]     [     ]     [     ]     [     ]     [     ]     [     ]     [     ]     [     ]     [     ]     [     ]     [     ]     [     ]     [     ]     [     ]     [     ]     [     ]     [     ]     [     ]     [     ]     [     ]     [     ]     [     ]     [     ]     [     ]     [     ]     [     ]     [     ]     [     ]     [     ]     [     ]     [     ]     [     ]     [     ]     [     ]     [     ] | S:<br>Potals Profie Parameters Description Profie name AquaMaps (beta version) Agorithm: AQUAMAPS Overview Environmental envelope modeling algorith layers (bee detailed description) to calcula also meeds a scientific name (genus plus sp                                                                                                    | Bibliography                                                                                                    | Iications  Iications  re to include your work in the references  red s, and any stage by using Help- sf.net for additional information about  Ences file format Use to be in the following format: Use-tab-abundance (optional) ressing the tab key on your keyboard. If may include specific and subspecific Use of abercare data.  Disuse of bineme data.                                                                                                    |
| Click the algo<br>er Desktop<br>ata Preparation Reports Post | Processing Help<br>Processing Help<br>Processing Help<br>Processing Help<br>Algorithm Manager<br>Algorithm Manager<br>Algorithm Manager<br>Algorithm Manager<br>Augusta Profiles<br>Augusta Profiles<br>Augusta Profiles<br>Augusta Profiles<br>Augusta Profiles<br>Climate Space Model<br>Climate Space Model<br>Climate Space Model<br>ENFA (Environmental Nicl<br>Environmental Distance<br>GABP (single run) - Desktr<br>GABP (single run) - Desktr<br>GABP (single run) - Desktr<br>GABP (single run) - Desktr<br>GABP with Best Subsets - I<br>GABP with Best Subsets - I<br>Maximum Entropy<br>Niche Mosaic                                                                                                    | ( ). It seem     ). It seem     ). It seem  | S:                                                                                                    | Bibliography                                                                                                    | P      Incations      Incation      Incation      Inc                                                                                                    |
| Click the algo<br>er Desktop<br>ata Preparation Reports Poot | Processing Help<br>Processing Help<br>Processing Help<br>Processing Help<br>Algorithm Manager<br>Algorithm Manager<br>Auguntapy (beta version)<br>Auguntapy (beta version)<br>Auguntapy (beta                                                                                                    | (     ). It seem     )     )     )     )     )     )     )     )     )     )     )     )     )     )     )     )     (     )     )     )     (     )     )     (     )     )     (     )     )     (     )     )     (     )     )     (     )     )                                                                                                    | S:                                                                                                    | Bibliography                                                                                                    | ned<br>s, and<br>and<br>s, and<br>c to include your work in the references<br>e to include your work in the references<br>e to include your work in the references<br>e to include your work in the references<br>e to include your work in the references<br>e to include your work in the references<br>e to include your work in the references<br>e to include your work in the references<br>e to include your work in the references<br>e to include your work in the references<br>e to include your work in the references<br>e to include your work in the references<br>e to include your work in the references<br>in the same taxon otherwise openWodeler<br>taxon.<br>D is used to include an abspecific<br>the same taxon otherwise openWodeler<br>taxon.<br>D is used to include an abspecific<br>the same taxon.<br>D is used to include an abspecific<br>the same taxon.<br>D is used to include an abspecific<br>the same taxon.<br>D is used to include an abspecific<br>the same taxon.<br>The same taxon.<br>The same |

To adjust the setting of the algorisms or models of the open modeler it is possible by clicking on **clone**. But before selecting the clone button, select one algorism profiles. For example select Climate Space Model then select clone button. Then rename the **Copy 1 of Climate Space Model** in to **Haftu CSM** and you can edit setting of the algorism then after click **apply** and **close** button. Algorism profiles found in open modeler are Aqua Maps, Artificial Neural Network, Bioclim, Climate Space Model, Environmental Niche Factor Analysis, Envelope Score, GARP, Maxent, Niche Mosaic and Support Vector Machine.

- Select new experiment button () > write in name cactus > write in description cactus distribution > in the occurrence data there is Add button () > browse occurrence points (word format).
- Select **Haftu CSM** algorism from list of algorisms
- Select and make output directory folder

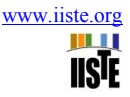

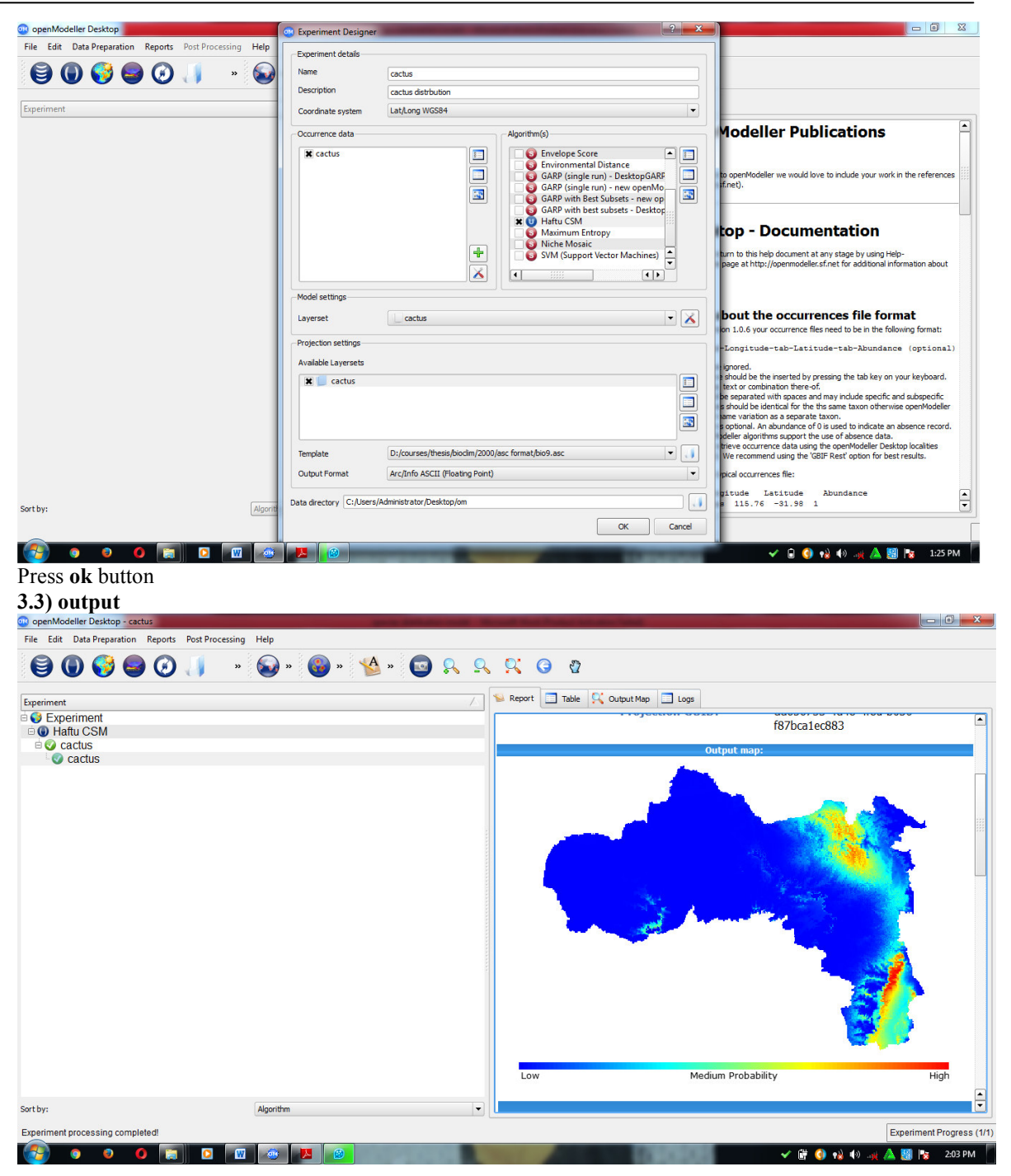

# **Detailed Model Reports**

Taxon Algorithm Average Area Under Curve (AUC) Average Accuracy: Model Creation Layer set cactus Haftu CSM (climate space model) 0.90 0.8979% (using 50% threshold) cactus

# Congratulations

- Acknowledgement
- First and for most, I would like to thank the "Almighty God" who made it possible, to begin and finish this work successfully, and for His protection and favor in my entire life.
- I would like to thank my family Abrha Mengesha, AbebaBerhe, Senbetay Abrha, Weyni Fiseha, Mulugeta Abrha, Mihiret Abrha, Samrawit Abrha, Milana Abrha and my best friends Zinabu Mehari,

Yasin Mehomed and MehamodAwel Seid, Abadi mereseie for their fruitful contribution.

### References

- 1.Ceccarelli, S., Balsalobre, A., Susevich, M. L., Echeverria, M. G., Gorla, D. E. & Marti, G. A. 2015. Modelling the potential geographic distribution of triatomines infected by Triatoma virus in the southern cone of South America. *Parasites & vectors*, 8, 153.
- 2. Füssel, H.-M. 2009. An updated assessment of the risks from climate change based on research published since the IPCC Fourth Assessment Report. *Climatic Change*, 97, 469-482.
- 3. Girma, A., de Bie, C., Skidmore, A. K., Venus, V. & Bongers, F. 2016. Hyper-temporal SPOT-NDVI dataset parameterization captures species distributions. *International Journal of Geographical Information Science*, 30, 89-107.
- 4. Groff, L. A. 2011. A species distribution model for guiding Oregon spotted frog (Rana pretiosa) surveys near the southern extent of its geographic range. Humboldt State University.
- 5. Intergovermental panel on climate change (IPCC).2000
- 6. Miola, D. T., Freitas, C. R., Barbosa, M. & Fernandes, G. W. 2011. Modeling the spatial distribution of the endemic and threatened palm shrub Syagrus glaucescens (Arecaceae). *Neotropical Biology and Conservation*, 6, 78-84.
- 7. Phillips, S. J., Anderson, R. P. & Schapire, R. E. 2006. Maximum entropy modeling of species geographic distributions. *Ecological modelling*, 190, 231-259.
- 8.Potgieter, L., Van Vuuren, J. & Conlong, D. 2013. Modelling the effects of the sterile insect technique applied to Eldana saccharina Walker in sugarcane. *ORION: The Journal of ORSSA*, 28, 59-84.
- Reddy, M. T., Begum, H., Sunil, N., Rao, P. S., Sivaraj, N. & Kumar, S. 2014. Preliminary characterization and evaluation of landraces of Indian spinach (Basella spp. L.) for agro-economic and quality traits. *Plant Breeding and Biotechnology*, 2, 48-63.
- 10. Wayne, G. 2013. The beginner's guide to representative concentration pathways. *Skeptical Sci., URL:* <u>http://www.</u> skepticalscience. com/docs/RCP Guide. pdf.
- 11. Young, N., Carter, L. & Evangelista, P. 2011. A MaxEnt model v3. 3.3 e tutorial (ArcGIS v10). Fort Collins, Colorado.